| Numer pary | Imię i nazwisko       | Wydział      |         |
|------------|-----------------------|--------------|---------|
|            |                       | rok          |         |
|            |                       | grupa        |         |
| data       | Nazwisko prowadzącego | Uwagi   Zali | iczenie |
|            |                       |              |         |
|            |                       |              |         |

# F26. Analiza mikrostruktur biologicznych za pomocą mikroskopu cyfrowego.

# <u>Zagadnienia</u>

Prawa optyki geometrycznej, powstawanie obrazu w mikroskopie, zdolność rozdzielcza, apertura numeryczna, rola zjawiska dyfrakcji w powstawaniu obrazu w mikroskopie. Metody zwiększania zdolności rozdzielczej mikroskopu.

#### Literatura

Jaroszyk Rozdział 16.2.3.; 16.2.4; 16.4.2; Bobrowski Rozdział 5.3; Przestalski Rozdział II.4. Optyka geometryczna; Mikroskopia.

<u>Przyrządy i materiały:</u> mikroskop cyfrowy z kamerą, monitor, skala milimetrowa (rys. 1), próbki mikrostruktur biologicznych.

# Przed przystąpieniem do wykonania ćwiczenia zalecane jest zapoznanie się z instrukcją obsługi mikroskopu cyfrowego dostępną jako materiał dodatkowy do ćwiczenia.

#### Przebieg pomiarów – Część I:

- 1. Włącz mikroskop, kamerę i monitor.
- Obniż stolik mikroskopu na najniższe położenie za pomocą śruby makrometrycznej. Ustaw do obserwacji obiektyw o powiększeniu 4x (oznaczony kolorem czerwonym).

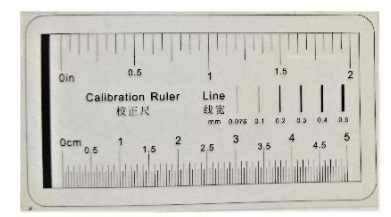

3. Odczytaj wskazaną na obiektywie wartość apertury Rys.1. Skala milimetrowa. numerycznej i oblicz zdolność rozdzielczą obiektywu ze wzoru:  $R = \frac{\lambda}{2 \cdot NA}$ , gdzie

długość fali oświetlającej wynosi  $\lambda = 670$  nm.

Zdolność rozdzielcza obiektywu  $\mathbf{R}_{4x} = \dots$ [ ......]

- 4. Na stoliku mikroskopu połóż równo skalę milimetrową. Za pomocą śruby makro- i mikrometrycznej ustaw ostry obraz oglądanego fragmentu skali.
- 5. Dokonaj kalibracji mikroskopu dla wybranego obiektywu. W tym celu włącz funkcję kalibracji na pasku menu na górze ekranu (przycisk *Callibration*).
- 6. W oknie kalibracji w polu *Magnification* wybierz aktualny obiektyw (4x).
- 7. Przeciągnij za pomocą myszy linię, która pojawiła się po włączeniu funkcji kalibracji, między dwoma punktami skali o znanej odległości i wpisz jej wartość (w mm) w polu *Actual Lenght*, wybierając jednocześnie jednostkę *Millimeter*.
- 8. Zapisz ustawienia przyciskiem OK i zamknij okno kalibracji.
- 9. Zdejmij z podstawki mikroskopu skalę milimetrową i w jej miejsce umieść badaną próbkę drewna. Ustaw ostry obraz próbki za pomocą śruby mikrometrycznej.
- 10. W górnym pasku menu wybierz narzędzie pomiarowe *Center* + *Radius* lub *Three Points* i dopasuj wielkość rysowanych okręgów do co najmniej sześciu kapilar o zbliżonej wielkości. Kapilary to białe, koliste obszary widoczne na próbce. W razie konieczności przesuń stolik mikroskopu tak by obserwować inny obszar próbki.

- 11. Odczytaj wartości średnicy **d** oraz powierzchni **S**<sub>1</sub> mierzonych kapilar. Wyniki pomiarów wpisz do Tabeli 1.
- 12. Korzystając z tych samych narzędzi pomiarowych (pkt.10), zaznacz fragment oglądanego obrazu, jako pole obserwacji i zanotuj w Tabeli 2 jego powierzchnię S<sub>2</sub>.
- 13. Policz i zapisz jako N, liczbę kapilar znajdujących się w wybranym polu obserwacji.
- 14. Przesuń stolik mikroskopu tak by widoczny był inny obszar próbki, zaznacz ponownie pole obserwacji oraz policz ilość kapilar w wybranym polu obserwacji. Pomiary powtórz jeszcze dla kilku innych fragmentów próbki.

| Tabela 1. |                  |                  |                    |  | Tabela 2.         |                 |                                        |  |
|-----------|------------------|------------------|--------------------|--|-------------------|-----------------|----------------------------------------|--|
| Lp.       | Średnica         | Promień          | Powierzchnia       |  | Powierzchnia      | Ilość kapilar w | Ilość kapilar,                         |  |
|           | kapilar <b>d</b> | kapilar <b>r</b> | kapilar S1         |  | pola obserwacji   | polu            | przypadająca na                        |  |
|           | [mm]             | [mm]             | [mm <sup>2</sup> ] |  | $S_2 [{ m cm}^2]$ | obserwacji N    | $1 \text{ cm}^2 N/S_2 [1/\text{cm}^2]$ |  |
| 1         |                  |                  |                    |  |                   |                 |                                        |  |
| 2         |                  |                  |                    |  |                   |                 |                                        |  |
| 3         |                  |                  |                    |  |                   |                 |                                        |  |
| 4         |                  |                  |                    |  |                   |                 |                                        |  |
| 5         |                  |                  |                    |  |                   |                 |                                        |  |
| 6         |                  |                  |                    |  |                   |                 |                                        |  |
|           | wartość          |                  |                    |  |                   | wartość         |                                        |  |
|           | średnia          |                  |                    |  |                   | średnia         |                                        |  |
|           | odchylenie       |                  |                    |  |                   | odchylenie      |                                        |  |
|           | standardowe      |                  |                    |  |                   | standardowe     |                                        |  |
|           | 3·SD             |                  |                    |  |                   | 3·SD            |                                        |  |
|           |                  |                  |                    |  |                   |                 |                                        |  |

### <u> Opracowanie wyników – Część I:</u>

- 1. Na podstawie zmierzonych wartości średnicy kapilar oblicz wartość promienia dla każdego pomiaru a następnie wartości średnie dla promienia oraz powierzchni kapilar, odchylenia standardowe (SD) oraz błędy pomiarowe jako trzykrotność wartości SD.
- 2. Korzystając z obliczonej średniej wartości promienia kapilar  $\mathbf{r}_{sr}$  oblicz wysokość wzniesienia kapilarnego **h** dla tej wartości zgodnie ze wzorem:

$$h = \frac{2\alpha}{g\rho r_{\acute{s}r}} =$$

gdzie:  $\alpha$  – napięcie powierzchniowe wody 70·10<sup>-3</sup> N/m ; g – przyśpieszenie ziemskie 9.81 m/s<sup>2</sup>;  $\rho$  – gęstość wody 10<sup>3</sup> kg/m<sup>3</sup>. Uwaga! Wartości promienia kapilar rśr wstawiamy do wzoru w metrach!

3. Oblicz błąd wzniesienia kapilarnego metodą różniczki logarytmicznej:

 $\Delta h =$ 

- 4. Znając ilość kapilar N w polu obserwacji, oblicz, ile kapilar przypada średnio na 1 cm<sup>2</sup> przekroju poprzecznego drewna (w tym celu odczytaną w  $mm^2$  wartość pola powierzchni S<sub>2</sub> wyraź w  $cm^2$ ).
- 5. Oblicz wartość średnią stosunku N/S2 oraz jego błąd pomiarowy jako 3 SD.
- 6. Dokonaj odpowiednich zaokrągleń i zestawień wyników:

| $r_{sr} = ($      | ± | )[ | ] | h = (       | ± | )[ | ] |
|-------------------|---|----|---|-------------|---|----|---|
| $S_{1 \pm r} = ($ | ± | )[ | ] | $N/S_2 = ($ | ± | )[ | ] |

## Przebieg pomiarów – Część II:

- 1. Obniż stolik mikroskopu na najniższe położenie za pomocą śruby makrometrycznej. Ustaw do obserwacji obiektyw o powiększeniu **10x** (oznaczony kolorem żółtym).
- Oblicz zdolność rozdzielczą i dokonaj kalibracji mikroskopu dla wybranego obiektywu analogicznie jak w punktach 3-8 Części I pomiarów.
   Zdolność rozdzielczą skieltowa P
- 3. Zdejmij z podstawki mikroskopu skalę milimetrową i w jej miejsce umieść badaną próbkę liścia Przesiąkry ołówkowej (*Hydrilla verticillata*). Ustaw ostry obraz próbki za pomocą śruby mikrometrycznej tak, by widoczna była struktura komórkowa powierzchni liścia.
- 4. Z górnego paska menu wybierz narzędzie pomiarowe *Rectangle* i dopasuj wielkość rysowanych prostokątów do co najmniej sześciu różnych komórek.
- 5. Odczytaj wartości wysokości W oraz szerokości L obserwowanych struktur. Wyniki pomiarów wpisz do Tabeli 3. Uwaga: szerokość i wysokość każdej komórki możemy również zmierzyć używając narzędzia Arbitrary Line, za pomocą którego wyznaczamy długość danego odcinka rysując linię w dowolnym miejscu i kierunku.

Tabela 3. Zmierzone wartości wysokości W oraz szerokości L komórek wraz z obliczonym polem powierzchni A.

| Nr komórki | <b>W</b> [mm] | <b>L</b> [mm]             | <b>A</b> [mm <sup>2</sup> ] |
|------------|---------------|---------------------------|-----------------------------|
| 1          |               |                           |                             |
| 2          |               |                           |                             |
| 3          |               |                           |                             |
| 4          |               |                           |                             |
| 5          |               |                           |                             |
| 6          |               |                           |                             |
|            |               | wartość średnia           |                             |
|            |               | odchylenie<br>standardowe |                             |
|            |               | 3·SD                      |                             |

# <u> Opracowanie wyników – Część II:</u>

- 1. Na podstawie zmierzonych wartości W i L oblicz pole powierzchni A komórki.
- 2. Następnie oblicz średnią wartość pola powierzchni dla obserwowanych komórek liścia oraz błąd pomiarowy, jako trzykrotność odchylenia standardowego.
- 3. Dokonaj odpowiednich zaokrągleń i zestawienia wyników:

$$\mathbf{A} = ( \pm ) [ ]$$

# Zadanie dla chętnych

Przy wyskalowanym obiektywie o powiększeniu **10x** na stoliku umieść siatkę dyfrakcyjną. Ustaw ostry obraz powierzchni siatki tak, by widoczne były wyraźne linie siatki. Za pomocą narzędzia **Annotation Scale Bar** przywołaj na ekranie podziałkę skali w jednym z dostępnych rozmiarów (S – XL). Przesuń ją w dowolne miejsce na ekranie i policz ile linii siatki mieści się na pasku skali. Podaj ilość linii siatki przypadającą na 1 mm (Uwaga praktyczna: na podstawie tej danej możemy obliczyć stałą siatki dyfrakcyjnej jako odwrotność tej wielkości):